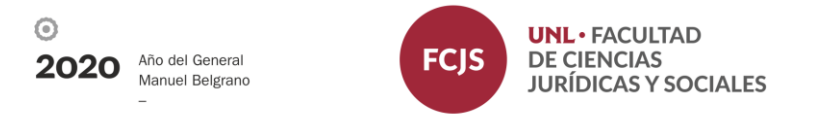

## Instructivo para generación de contraseña Sistema de autogestión docente SIU Guaraní

1- Ingresar a través de su navegador web a https://servicios.unl.edu.ar/fcis

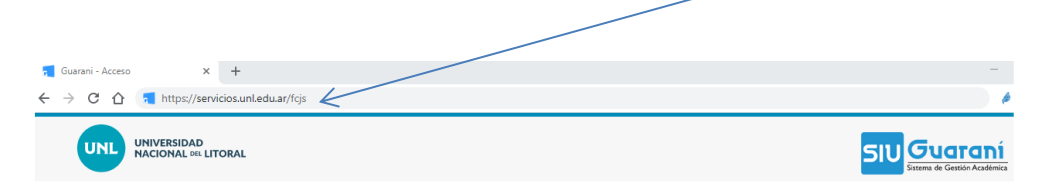

2- Hacer click en "¿Olvidaste tu contraseña o sos un usuario nuevo?"

| ← → C ↑ 🔁 https://servicios.unl.edu.ar/fcjs       |                                                                                                    | ø                                                     |  |
|---------------------------------------------------|----------------------------------------------------------------------------------------------------|-------------------------------------------------------|--|
| UNIVERSIDAD<br>NACIONAL DIL LITORAL               |                                                                                                    | STUE STATEMA & Gestión Académica<br>Versión 2.9.5.8.2 |  |
| Acceso Fechas de examen                           | Validador de Certificados Horarios de Cursadas                                                                                                    |                                                       |  |
| Ingresá tus datos<br>Usuario<br>Clave<br>Ingresar | SU Guaraní<br>Algunas de las cosas que podés hacer con este sistema son:<br>• Inscribirte a materias y exámenes.<br>• Consultar le plan de tu carrera.<br>• Consultar tu historia académica.<br>• Actualizar tus datos personales.<br>• Recibir alertas sobre períodos de inscripción o vencimiento de exár<br>uardo nuevo? | menes finales.                                        |  |

3- Completar el campo "Número de documento" sin puntos, validar el *captcha* y hacer click en continuar.

| ÷ | $\rightarrow$ | C 🗅 |                                                                                                    | ■ servicios.unl.edu.ar/fcjs/acceso/recuperar |                                                                         |                  |                                                                                      |                                                                                                    | 文 🄌      |                                                       |
|---|---------------|-----|----------------------------------------------------------------------------------------------------|----------------------------------------------|-------------------------------------------------------------------------|------------------|--------------------------------------------------------------------------------------|----------------------------------------------------------------------------------------------------|----------|-------------------------------------------------------|
|   |               | UNL | UNIVERSIDAD<br>NACIONAL DEL LITORAL                                                                                                    |                                              |                                                                         |                  |                                                                                      |                                                                                                    |          | SIU Sistema de Gestión Academica<br>versión 2.9.5.8.2 |
|   |               |     |                                                                                                    |                                              | Acceso                                                                  | Fechas de examen | Validador de Certificados                                                            | Horarios de                                                                                                    | Cursadas |                                                       |
|   |               |     | Recuperar contrase<br>Ingresa tu número de documento y se t<br>reestablecer tu contraseña<br>País<br>Argentina<br>Tipo de documento<br>(DNI) Documento Nacional de v<br>Número de documento (sin puntos)<br>32733243<br>Vos soy un robot<br>Perael |                                              | eña<br>te enviará un mail con instr<br>)<br>)<br>receptora<br>receptora | uuciones para    | SIU G<br>Algunas de<br>Inscribi<br>Consul<br>Consul<br>Actual<br>Recibir<br>finales. | i <b>Uaraní</b><br>I las coasa que podés hacer con este sistema son:<br>inte a materias y exámenes.<br>Itar el plan de tu carrera.<br>Itar tu historia académica.<br>Izar tus datos personales.<br>r alertas sobre períodos de inscripción o vencimiento de exámenes |          |                                                       |
|   |               |     |                                                                                                    |                                              | Continua                                                                |                  |                                                                                      |                                                                                                    |          | Activar Windows                                       |

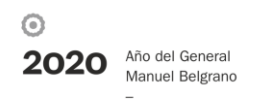

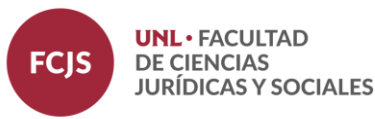

4- Verificar la cuenta de correo a la cual se ha enviado un mail de recuperación/generación de clave.

| ← → C ☆ 🔒 servicios.unl.e        | du.ar/fcjs/acceso/recuperar                             |                                                                    | <b>☆</b> 🄌                                                        |
|----------------------------------|---------------------------------------------------------|--------------------------------------------------------------------|-------------------------------------------------------------------|
| UNIVERSIDAD<br>NACIONAL DEL LITO | RAL                                                     |                                                                    | STUD Guaraní<br>Sistema de Gestión Académica<br>versión 2.9.5.8.2 |
| Acceso                           | Fechas de examen Validador de Certificados              | Horarios de Cursadas                                               |                                                                   |
|                                  |                                                         | $\checkmark$                                                       |                                                                   |
| Se ha                            | a enviado un mail a fe***@gr                            | nail*** SIU Guaraní                                                |                                                                   |
| Para ingr                        | esar a tu cuenta sigue las instrucciones que enviamos a | tu mail Algunas de las cosas que podés hacer con este sistema son: |                                                                   |
| (fe***@gmail***).                |                                                         | Inscribirte a materias y exámenes. Consultar al plan de lu carrera |                                                                   |

5- Ir a su cuenta de correo electrónico y verificar el e-mail recibido en su bandeja de entrada o en spam. Hacer click en el link que se encuentra en el cuerpo del mismo.

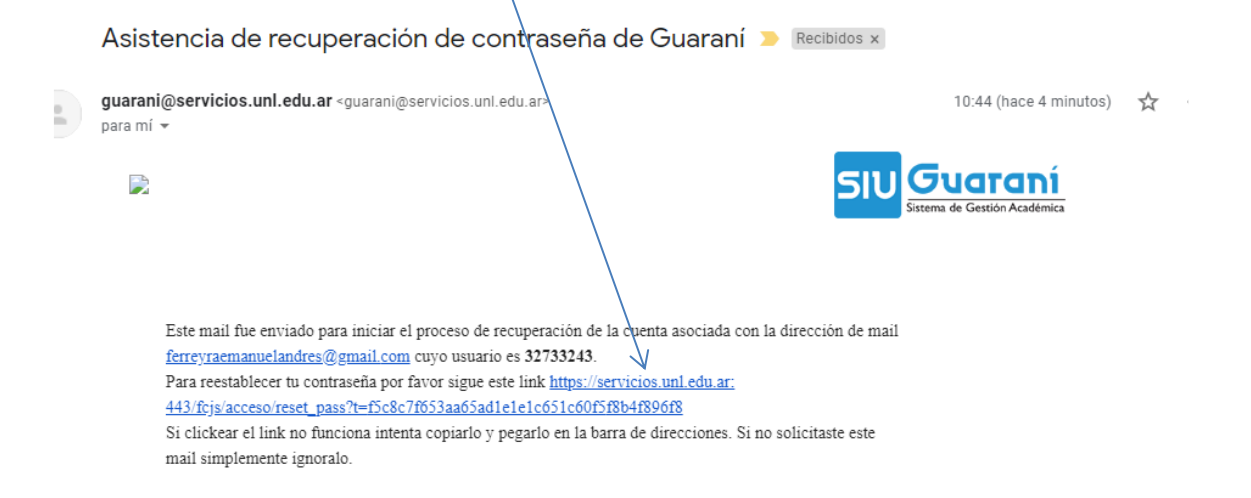

6- Ingresar nueva contraseña y repetirla en el campo siguiente. Luego hacer click en "acceder". La clave escogida deberá contener al menos 5 caracteres y estar compuesta de al menos una letra en minúscula, una letra en mayúscula y un número o caracter especial.

| $\leftrightarrow$ $\rightarrow$ C $\triangle$ $\blacksquare$ servicios.unl.edu.ar/fcjs/acceso/reset_pa                                                                              | ☆                                                                                            | ø                                                                                |                                                                                                    |    |
|----------------------------------------------------------------------------------------------------|----------------------------------------------------------------------------------------------|----------------------------------------------------------------------------------|----------------------------------------------------------------------------------------------------|----|
| UNIVERSIDAD<br>NACIONAL DE LITORAL                                                                                                    |                                                                                              |                                                                                  | SIU Sitema de Gentión Academi<br>versión 2.9.5.8.2                                                                                                    | ca |
| Acceso Fechas de examen                                                                                                    | Validador de Certificados                                                                    | Horarios de Cursadas                                                             |                                                                                                    |    |
| Recuperar contras<br>Ingresa tu nueva contraseña y podrá<br>Nueva contraseña<br>La contraseña debe contener al m<br>compuesta de al menos 1 letra en<br>número o caracter especial. | eña<br>s ingresar al sistema.<br>enos 5 caracteres y estar<br>minúscula, 1 letra en mayúscul | Algunas de<br>Algunas de<br>enscribi<br>Consul<br>Actuali<br>Recibir<br>finales. | Las cosas que podés hacer con este sistema son:<br>irte a materias y exámenes.<br>tar el plan de lu carrera.<br>Lar tu historia académica.<br>zar tus datos personales.<br>;alertas sobre períodos de inscripción o vencimiento de exámenes |    |
| Repetir nueva contraseña                                                                                                    |                                                                                              |                                                                                  |                                                                                                    |    |
| Acceder                                                                                                    |                                                                                              |                                                                                  |                                                                                                    |    |

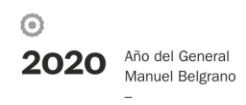

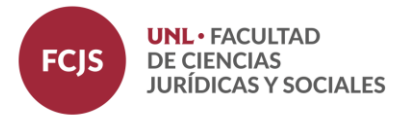

7- Ingresar a su cuenta de SIU Guaraní con su usuario y contraseña.
Usuario: su número de DNI sin puntos
Clave: contraseña generada en paso 6.

| ← → C ①                                                                                   | \$                        |                                                                                                    |                                                          |  |  |
|-------------------------------------------------------------------------------------------|---------------------------|----------------------------------------------------------------------------------------------------|----------------------------------------------------------|--|--|
| UNIVERSIDAD<br>NACIONAL DIL LITORAL                                                       |                           |                                                                                                    | SILVE SILVERING & Gestión Académica<br>Versión 2.9.5.8.2 |  |  |
| Acceso Fechas de examen                                                                   | Validador de Certificados | Horarios de Cursadas                                                                                                    |                                                          |  |  |
| Ingresá tus datos<br>Usuario<br>Clave<br>Ingresar<br>¿Olvidaste tu contraseña o sos un us | )<br>suario nuevo?        | SUU Guaraní<br>Agunas de las cosas que podés hacer con este sistema son:<br>• Inscribitre a materias y exámenes.<br>• Consultar el plan de tu carrera.<br>• Consultar lu historia academica.<br>• Actualizar tus datos personales.<br>• Recibir alertas sobre períodos de inscripción o vencimiento de exámenes finales. |                                                          |  |  |